# **DFN Veranstalterportal**

Anmeldung an DFNconf-Portal Anleitung und Dokumentationen

https://www.conf.dfn.de/anleitungen-und-dokumentation/dfnconf-portal

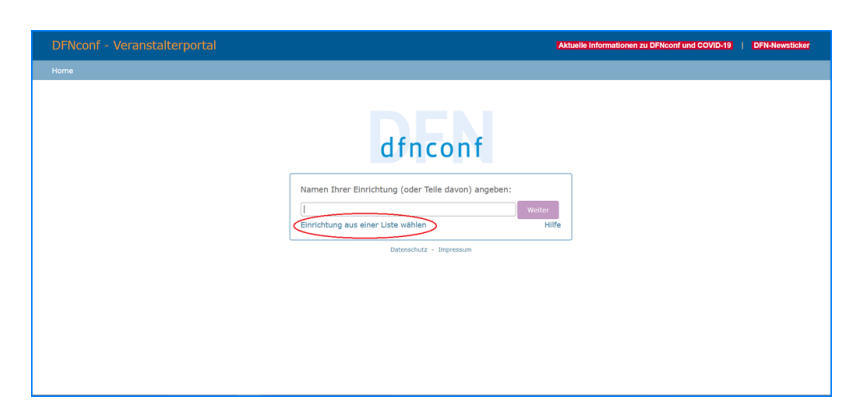

Bitte "Einrichtung aus einer…" anklicken und die Universität Ulm aus der Liste auswählen

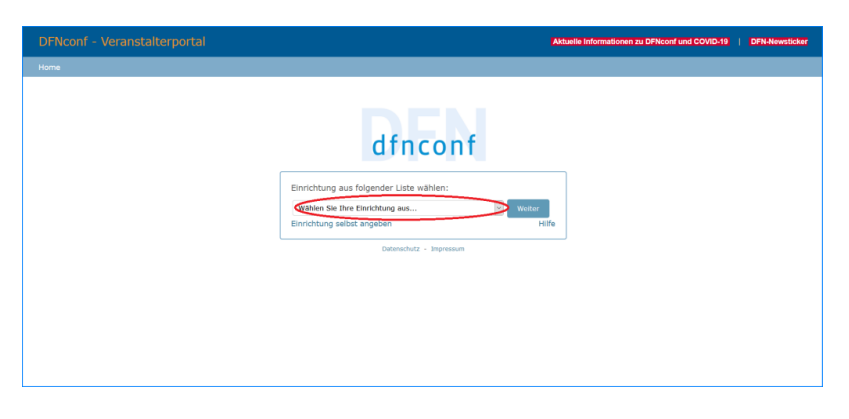

Durch Klick auf den schwarzen Pfeil "Wählen Sie Ihre Einrichtung aus"

| dfnconf                                 |
|-----------------------------------------|
| Einrichtung aus folgender Liste wählen: |
| Einrichtung selbst angeben Hilfe        |

Shibboleth-Anmeldung

| Benutzeranmeldung                                                           |                                                                                                    |
|-----------------------------------------------------------------------------|----------------------------------------------------------------------------------------------------|
| Bitte melden Sie sich mit Ihrem kiz-A                                       | ccount (E-Mail-Adresse oder Benutzername) und dem dazugehörenden Passwort an.                                                                                                    |
| Mailadresse/Benutzername                                                    |                                                                                                    |
|                                                                             |                                                                                                    |
| Passwort                                                                    |                                                                                                    |
|                                                                             |                                                                                                    |
|                                                                             |                                                                                                    |
| Weitergabe Ihrer Daten                                                      |                                                                                                    |
| Der von Ihnen ausgewählte Dienstar<br>Ihnen den Zugang zu seinen Dienste    | ibieter benötigt vom Shibboleth Authentifizierungs- und Autorisierungsdienst der Universität Ulm einige Daten über Sie, um<br>n zu gewähren. Nach einer erfolgreichen Anmeldung werden Sie gebeten, der Weitergabe Ihrer Daten zuzustimmen. |
| Falls Sie bei einer früheren Anmeldu<br>zurücknehmen. Der Widerruf ist erst | ng der Weitergabe Ihrer Daten für diesen Dienstanbieter bereits zugestimmt haben, können Sie Ihre Zustimmung wieder<br>nach einer erfolgreichen Anmeldung wirksam.                                                                          |
|                                                                             |                                                                                                    |

### **Neuer Meetingraum**

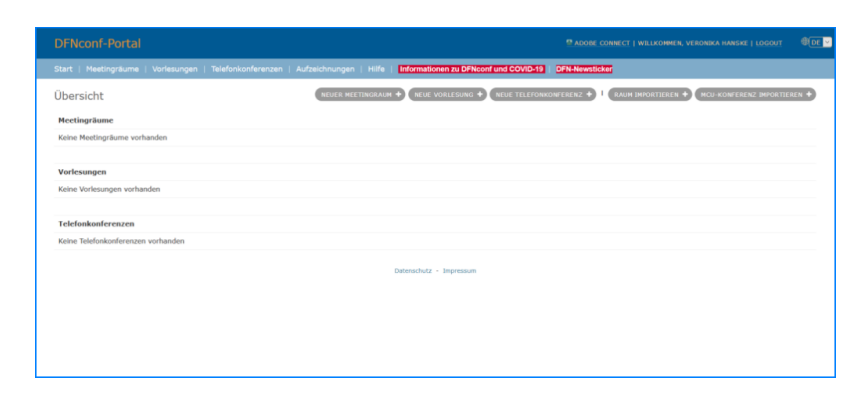

#### Neuen Meetingraum planen

| DFNconf-Portal                                                                                                    | ADDRE CONNECT   WILLKOMMEN, VERONIKA HANSKE   LOGOUT                           | €DE ⊻ |
|----------------------------------------------------------------------------------------------------|--------------------------------------------------------------------------------|-------|
| Start » Meetingräume » Neuer Meetingraum                                                                                                    |                                                                                |       |
| Neuer Meetingraum Meetingraum                                                                                                    |                                                                                |       |
| Name: Name, der sich suf den Mestingraum bezehlt, Hasemale Länge: 250 Zeichen.                                                                                                    |                                                                                |       |
| Veranskiller PBI:<br>                                                                                                    | nüssen Veranstalter-PDN und Gast-PDN dieselbe Anzahl an Zäffern haben oder bei | lė    |
| Mehr Einsteilungen (Ausblenden)                                                                                                    |                                                                                |       |
| Beschreibung: [<br>Optionale beschreibung des Hertingraums, Havanale Länge: 250 Zeichen                                                                                                    |                                                                                |       |
| Gåte artabet: ]     Califier and an and a strandard and a strandard and the den Jogang son Galden eine PR seepten weeken. Offere PR können Galet den Hentrogen<br>Mann, Alte Inderen Alte Merikanskonn über PRN, kinandard and Galet. | wm betreten, aber das Meeting startet erst, wenn der Veranstalter den Heetingr | aum   |
| Gaster-PIN:<br>Quotovale: Felt zur Verglere einer Gast-PIX zur acheren Einwahl von Glasten in den Hestingraum. Länge: 4-30 20ffens.Hinwes: Wenn auch eine Gast-PIX vergeben v<br>beider PIN nordskom mit al mitten.                   | wrd, müssen Gast-PIN und Veranstalter-PIN dieselbe Anzahl an Ziffern haben odi | 57    |
| Gäste dürfen präsentieren: 13 v<br>Wern sätzert, dörfen Gäste und Veranstalter sährend des Meetings präsentieren. Wenn nicht sätziviert, können nur Veranstalter präsentieren.                                                        |                                                                                |       |

Mit der Auswahl "Mehr Einstellungen einblenden" können Sie den Meetingraum umfangreich planen. Zum Abschluss den Meetingraum **Erstellen** 

Die Beschreibung hierzu finden Sie unter:

https://www.conf.dfn.de/anleitungen-und-dokumentation/dfnconf-portal/erstellen-eines-meetingraums /

# Am Meeting mittels Einladungslink teilnehmen

Mit der Teilnahme als Gast, welche vom Veranstalter eingerichtet worden ist, benötigen Sie keine Shibboleth-Anmeldung und auch keine Registrierung am DFN Portal um an diesem Meeting teilzunehmen. Sie erhalten mit der Einladungsmail auch einen Link zum Testen der Verbindung.

### **Beispiel einer Einladung**

Hiermit lade ich Sie zu einem Adobe Connect-Meeting ein.

Meetingname: Beratungen und Besprechungen Übersicht: Meetingraum für Besprechungen Einladung von: Jan Bente Rick (jan.rick@uni-ulm.de) Uhrzeit: 16.03.2020 16:45 - 18:45 Zeitzone: (GMT+01:00) Amsterdam, Berlin, Bern, Rom, Stockholm, Wien

3/3

Zur Teilnahme am Meeting: https://webconf.vc.dfn.de/rjmeeting/

Raum-Passcode: TeamDegree

Wenn Sie noch nie an einem Adobe Connect-Meeting teilgenommen haben:

Testen Sie Ihre Verbindung: https://webconf.vc.dfn.de/common/help/de/support/meeting\_test.htm

Verschaffen Sie sich einen schnellen Überblick: http://www.adobe.com/de/products/adobeconnect.html

Adobe, the Adobe logo, Acrobat and Adobe Connect are either registered trademarks or trademarks of Adobe Systems Incorporated in the United States and/or other countries.

## Darstellung zum Verbindungsest

Testen Sie Ihre Verbindung:

From: https://help.rz.uni-ulm.de/published/ - kiz Infrastruktur - Hilfe Wiki

Permanent link: https://help.rz.uni-ulm.de/published/doku.php?id=zuv:software:dfnconf&rev=1591621718

Last update: 2020/06/08 15:08

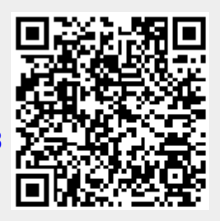